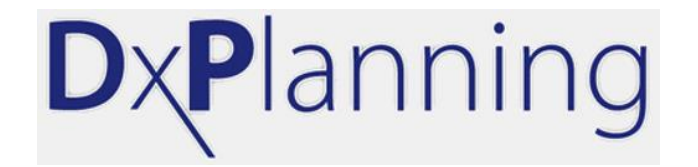

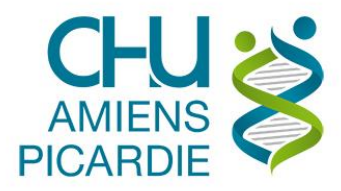

# **Présentation DxPlanning**

#### Vérification du planning « Agenda DRIVE » pour les prélèvements COVID-19

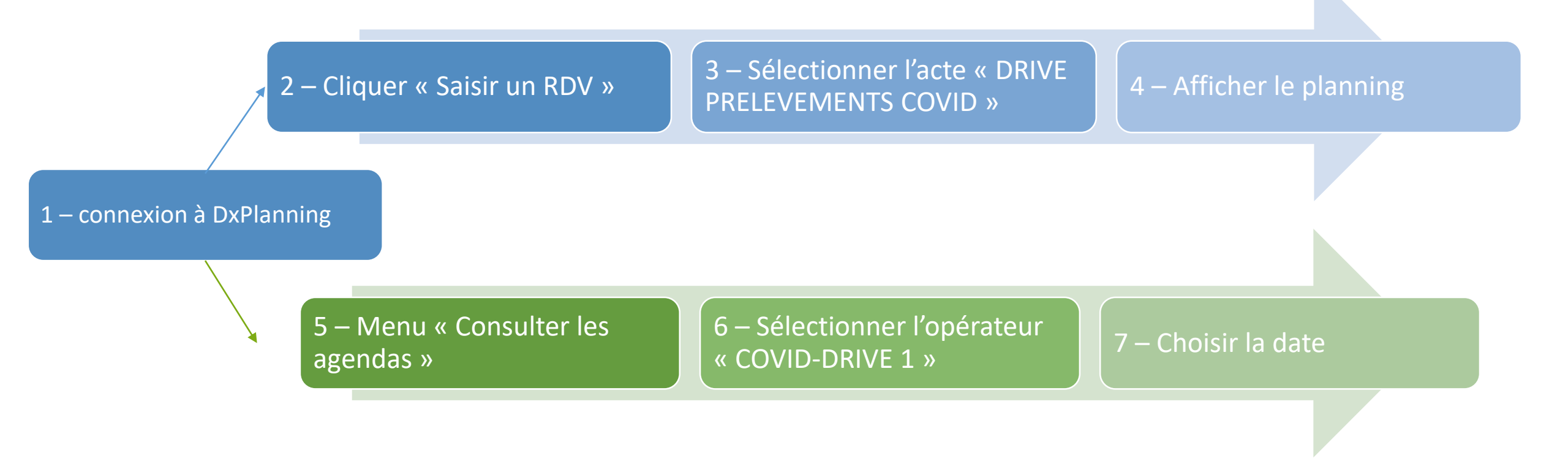

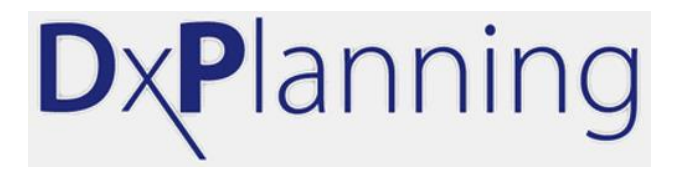

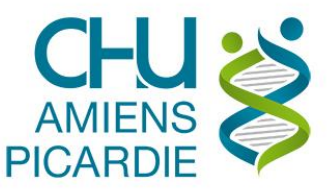

# 1 – Connexion à DxPlanning

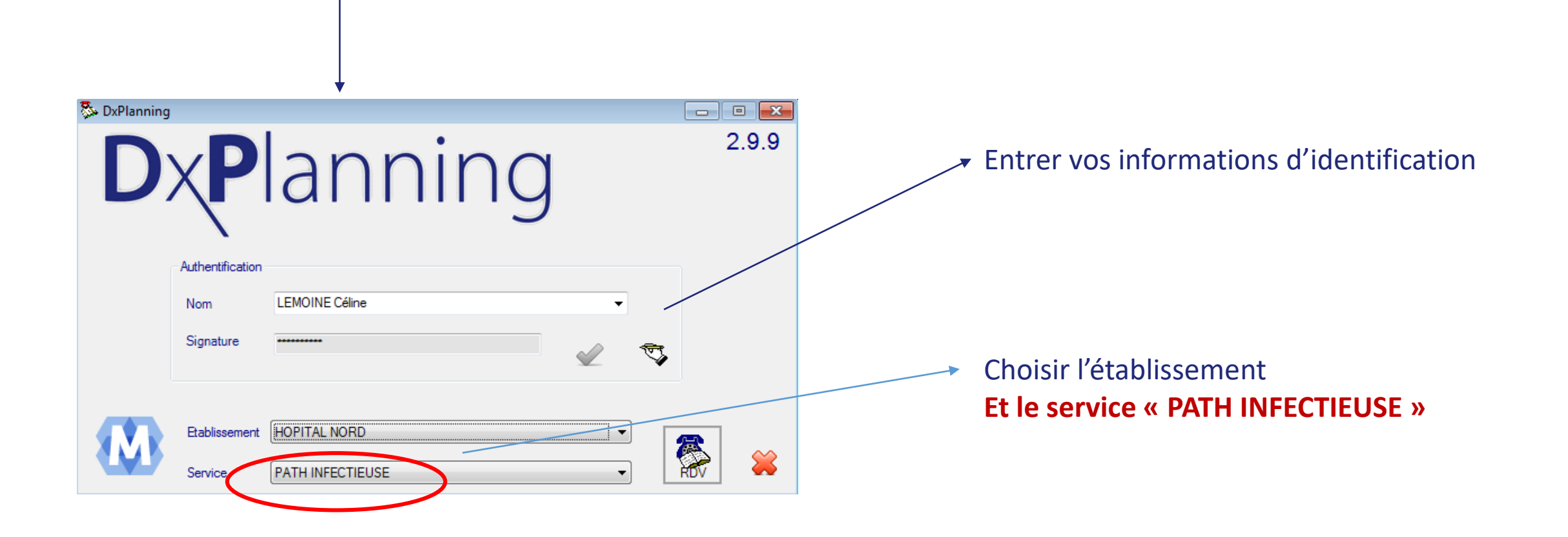

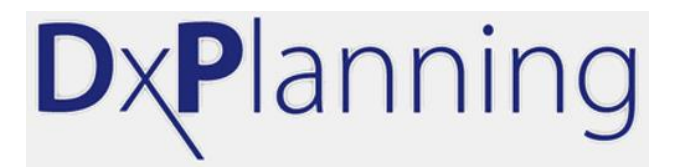

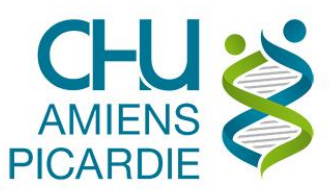

#### 2 – Une fois connecté, Cliquer sur « Saisir un RDV »

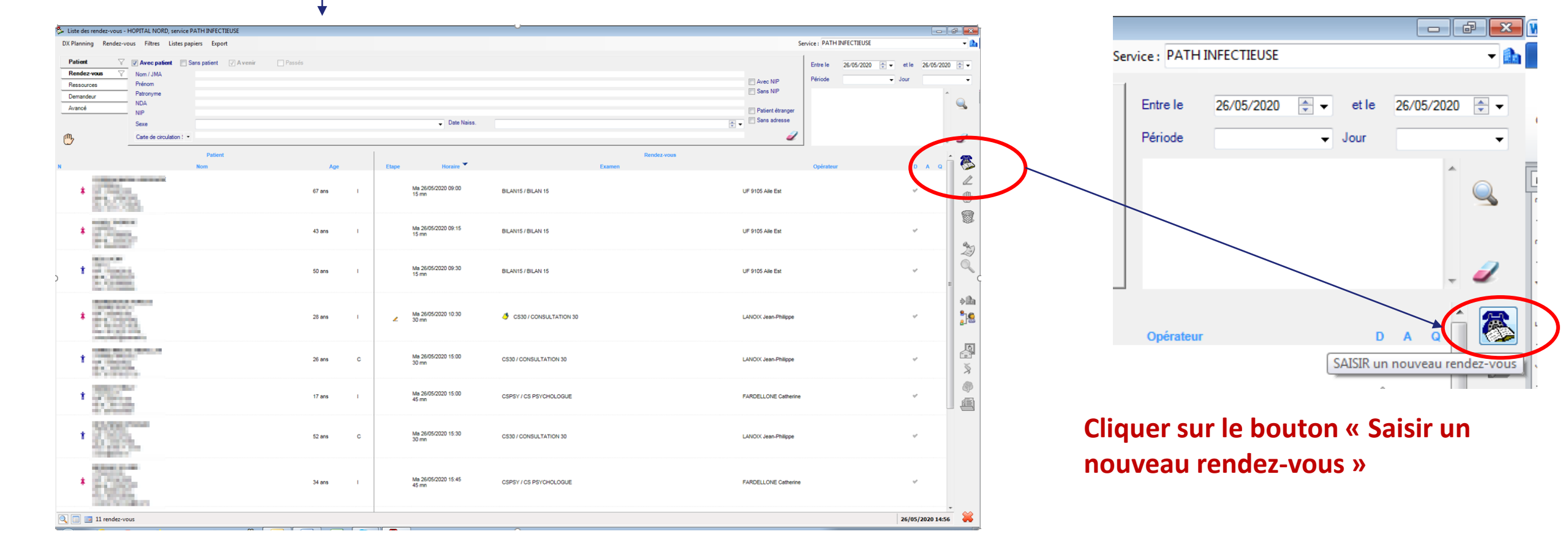

# DxPlanning

Vérification du planning « Agenda DRIVE COVID »

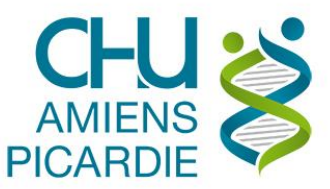

## 3 – Sélectionner l'acte « DRIVE PRELEVEMENTS COVID »

| Prise de rendez-vo                     | ous - HOPITAL NORD, se                                                                                                    | rvice PATH IN      | VFECTIEUSE |                 |             |                                                  |
|----------------------------------------|----------------------------------------------------------------------------------------------------|--------------------|------------|-----------------|-------------|--------------------------------------------------|
| Patient<br>Nom<br>Prénom               |                                                                                                    | NIP<br>N° de       | e dossier  |                 | i. Historiq | ue des venues 🕅                                  |
| Sexe<br>Patronyme                      |                                                                                                    | -                  | ergement   |                 |             |                                                  |
| Carte de circ ·                        |                                                                                                    |                    | <u>_</u>   | 📗 🥔             | '           |                                                  |
| Demande<br>Type venue I Indiffe        | érent 👻                                                                                                    | Mobilité<br>Nature |            | •               |             |                                                  |
| Etabliss.<br>Service                   | <b>▼</b><br>▼                                                                                                    | Uf<br>Médecin      |            | v<br>•          | -           |                                                  |
| Actes                                  |                                                                                                    |                    |            |                 |             | Ainter                                           |
| DCOVID                                 | - DRIVE PRELEVEME                                                                                                    | NTS COVID          |            |                 | Du 27       | 5/2021 -                                         |
| Délai Min<br>Code                      | 0000 🛬 Max<br>Libe                                                                                                    | Optimal<br>llé     | Aucu       | n délai<br>Res: | ource       | Fermer                                           |
| 10000000000000000000000000000000000000 | SU TATION<br>an Hos Nadis<br>LAN IS<br>ONSULTATION 30<br>COVID-19<br>Dr Vaseur Claire<br>Infection Ostéo-Articulaire<br>MALADIE DE LYME<br>Observance | : Complexe         |            |                 |             | E Mensu<br>Taille<br>Mémor<br>Contac<br>Statut i |
| Urgent Cs                              | Psychologite Mme Fardelo<br>URCENCES                                                                                                    |                    |            |                 |             |                                                  |
| Au plus                                | ITAL DE JOUR                                                                                                    |                    |            |                 |             | •                                                |
| Etabliss HOPITAL                       | NORD                                                                                                    | •                  |            |                 |             |                                                  |
| Service PATH INFI                      | ECTIEUSE                                                                                                    | -                  |            |                 |             |                                                  |

Cliquer sur le bouton « + » pour ajouter l'acte « DRIVE PRELEVEMENTS COVID »

Cliquer ensuite sur le bouton « Planning » pour voir les RDV

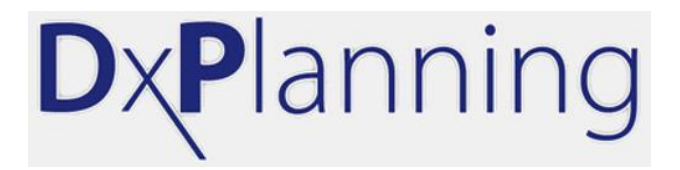

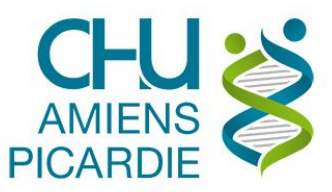

### 4 – Le planning s'affiche : affichage sur 5 jours par défaut

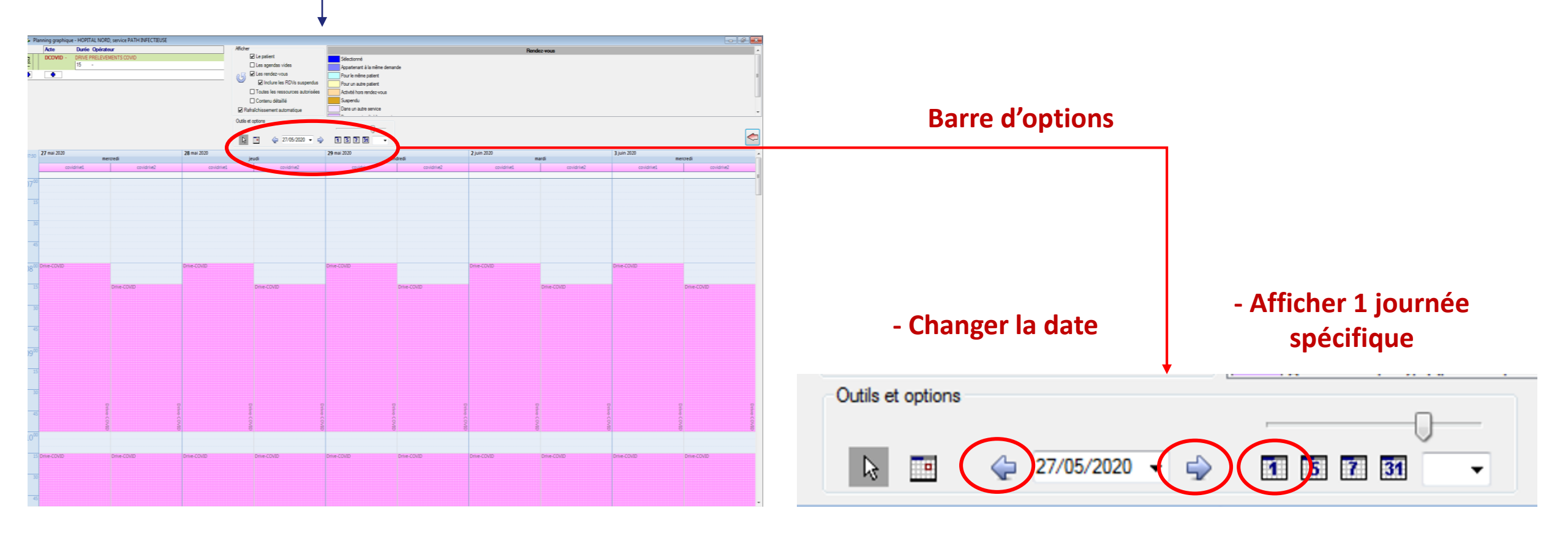

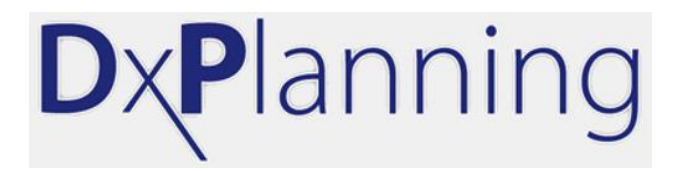

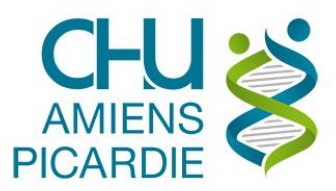

# 4 – Affichage du planning sur 1 journée

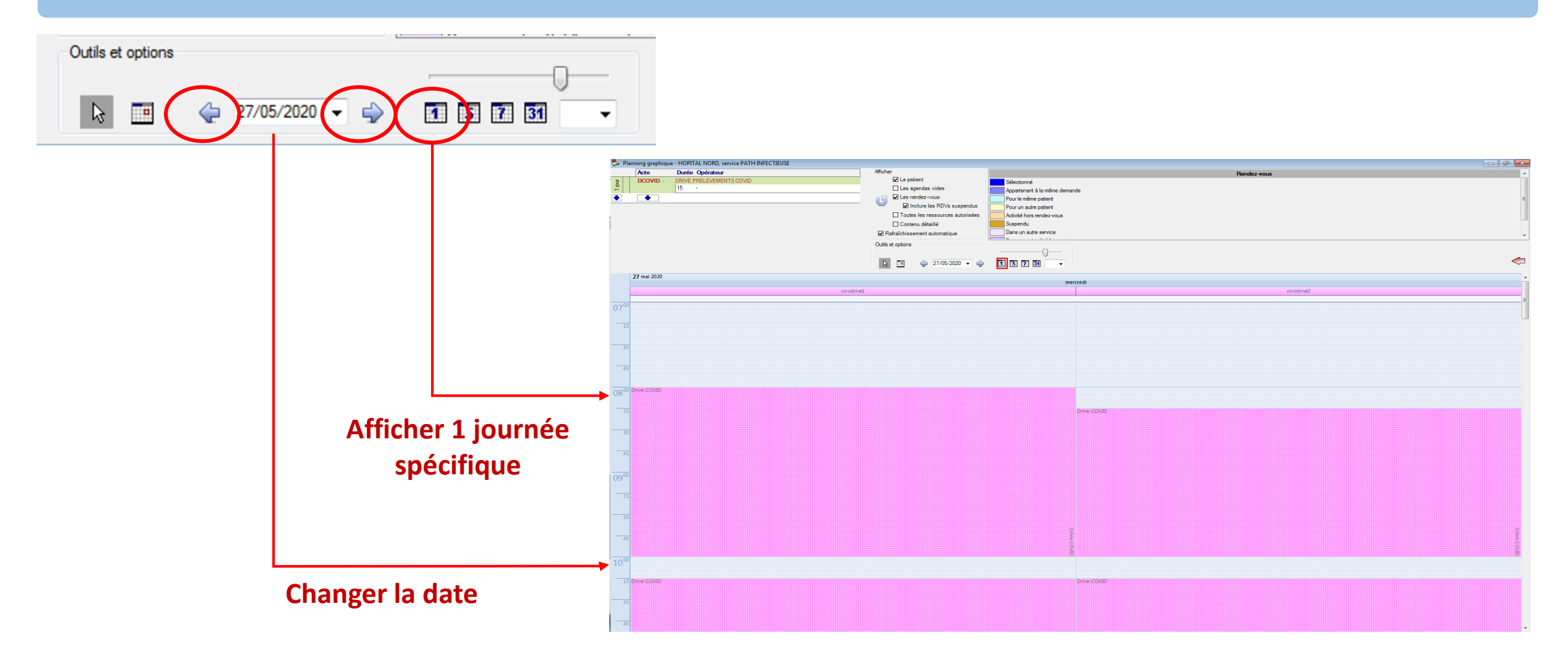

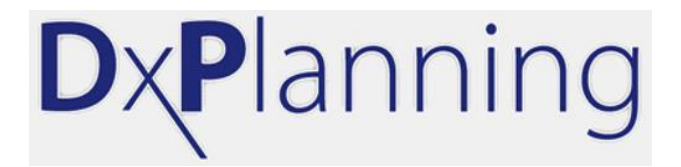

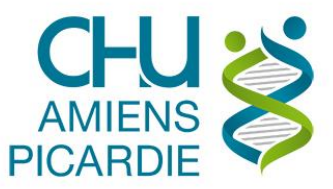

# 5 – Menu « Consultation des agendas »

| Liste des rendez-vous - HOPITAL NORD, service PATH INFECTIEUSE |                       |  |  |  |  |  |  |
|----------------------------------------------------------------|-----------------------|--|--|--|--|--|--|
| DX Planning Rendez-vous Filtres                                | Listes papiers Export |  |  |  |  |  |  |
| Consultation des agendas                                       |                       |  |  |  |  |  |  |
| Saisie des indisponibilités                                    | Sans patient 🗸 Avenir |  |  |  |  |  |  |
| Définition des enchaînements                                   |                       |  |  |  |  |  |  |
| Préférences utilisateurs                                       |                       |  |  |  |  |  |  |
| Paramétrage                                                    |                       |  |  |  |  |  |  |
| Fermer                                                         |                       |  |  |  |  |  |  |
| Jexe                                                           |                       |  |  |  |  |  |  |
|                                                                | 1.00 1                |  |  |  |  |  |  |

Cliquer sur le menu « DX Planning »

Puis « Consultation des agendas »

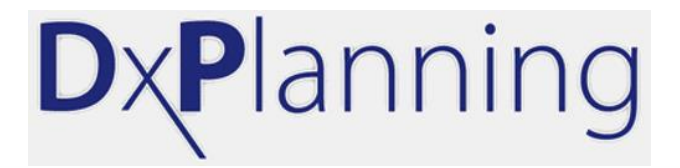

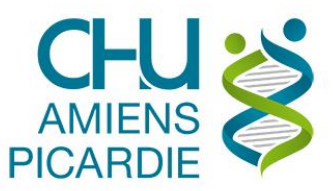

# 6 – Sélectionner l'opérateur « COVID-DRIVE 1 »

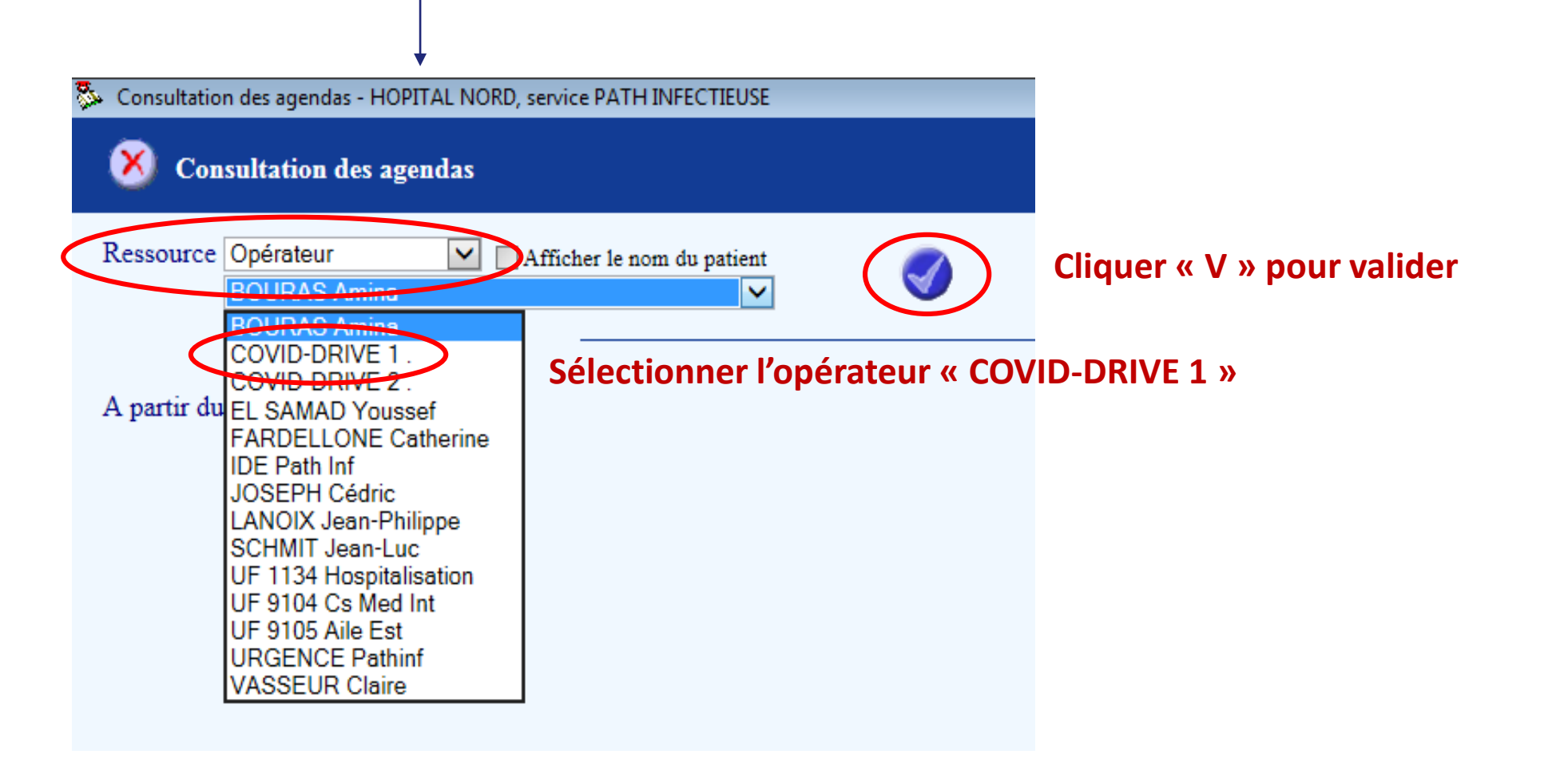

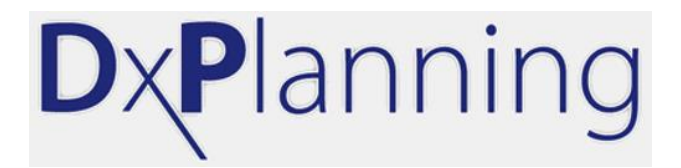

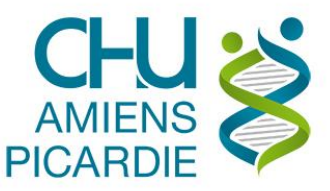

# 7 – L'agenda de l'opérateur s'affiche

|               | •                           |                                   |              |  |
|---------------|-----------------------------|-----------------------------------|--------------|--|
| 🗞 Consultatio | n des agendas - HOPIT       | AL NORD, service PATH INFECTIEUSE |              |  |
| Ӿ Con         | sultation des agei          | ıdas                              |              |  |
| Ressource     | Opérateur<br>COVID-DRIVE 1. | Afficher le nom du patient        | $\checkmark$ |  |

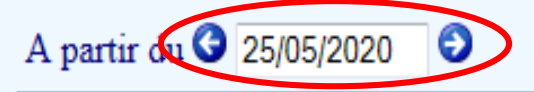

#### Utiliser les flèches pour modifier la date

Horaires 25/05/2020 26/05/2020 27/05/2020 28/05/2020 29/05/2020 30/05/2020 31/05/2020